## **3.1.1.3 Salvare il lavoro attivo**

Ipotesi Dati presenti nella cartella ECDLGIS\_SYLLABUS (con il seguente percorso: C:\GISeQGIS\_DATI\ECDLGIS\_SYLLABUS)

Vogliamo caricare i layer vettoriali poligonali dei confini dei comuni (*COMUNI\_1991\_2011*), delle aree che perimetrano i centri abitati dei comuni (*CentriABITATI*) e il layer puntuale della posizione dei municipi comunali (*PuntiCOMUNI*) della regione Toscana e salvare il lavoro per futuri riutilizzi con il nome *Centri Comuni Municipi*.

Un modo diretto per fare i caricamenti e visualizzare i risultati nell'area mappa è quello di utilizzare il **Pannello Browser**. Cliccando 2 volte su ogni selezione di layer effettuata nell'albero dei layer, si ottiene:

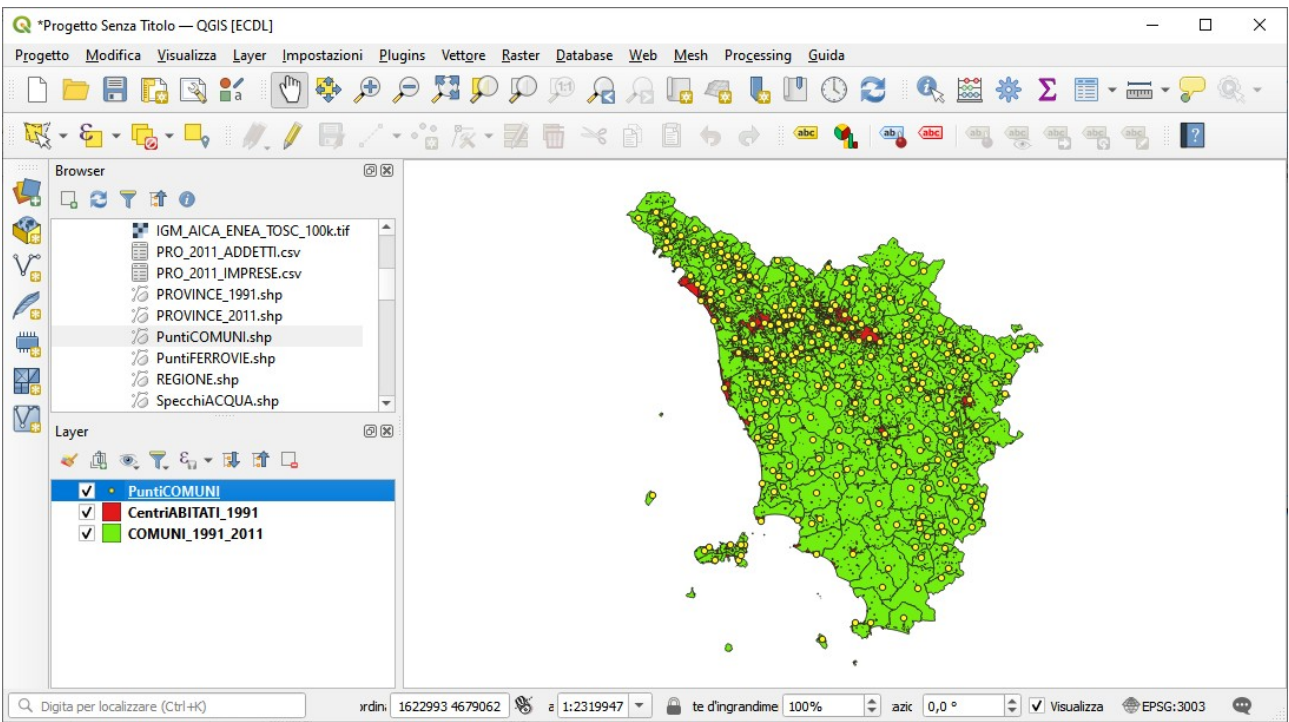

da notare che la visualizzazione può essere diversa sia per le simbologie e i colori sia sopra tutto in funzione dell'ordine di caricamento dei layer, ad esempio se si carica per primo *PuntiCOMUNI.shp*, poi *CentriABITATI.shp* e quindi *COMUNI\_1991.shp* si otterrebbe:

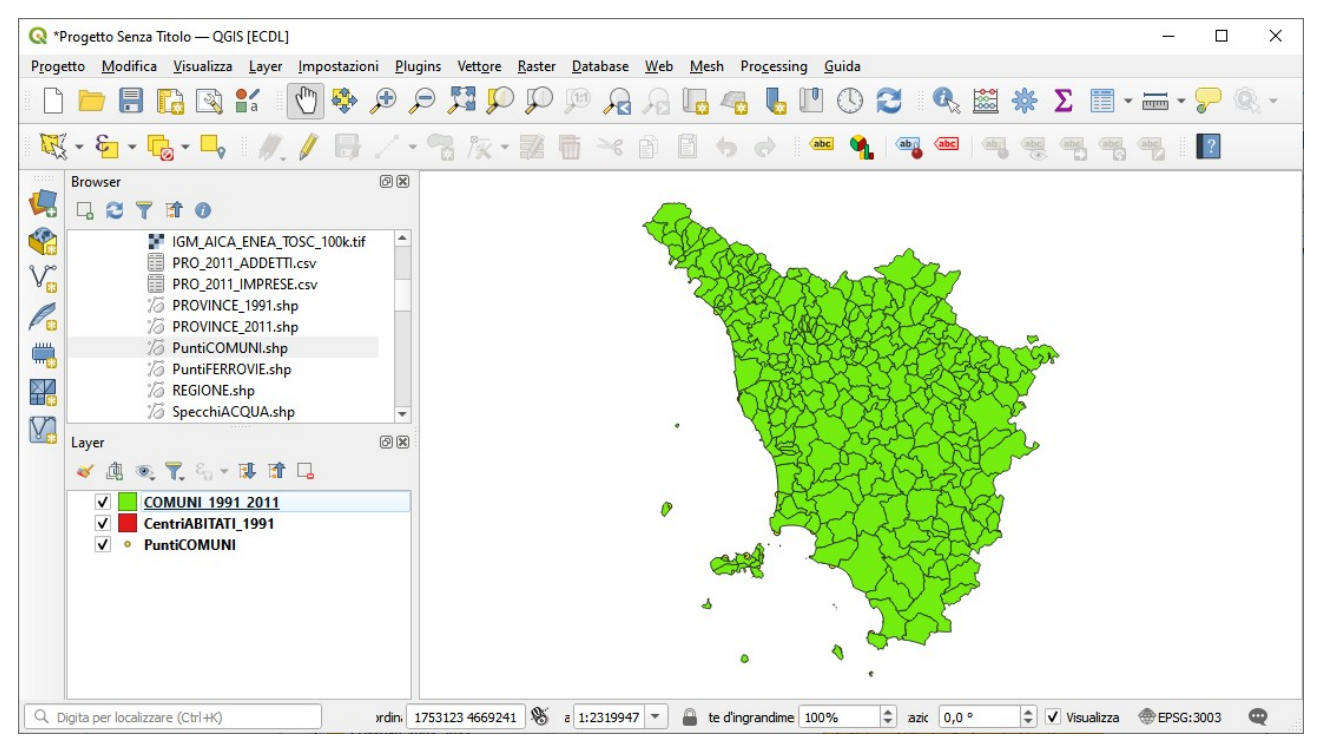

si vedrebbe solo il layer dei comuni. Questo accade perché se non sono attivate trasparenze i layer si ricoprono, il penultimo ricopre il primo e l'ultimo ricopre il primo e il secondo. E' sempre possibile alterare la gerarchia di visualizzazione: ad esempio se nella ultima configurazione si vogliono rendere di nuovo visibili i punti di *PuntiCOMUNI* si posiziona nel pannello Layer il mouse su tale layer e

tenendo premuto il tasto sinistro del mouse lo si sposta in alto come primo layer della catasta, si ottiene:

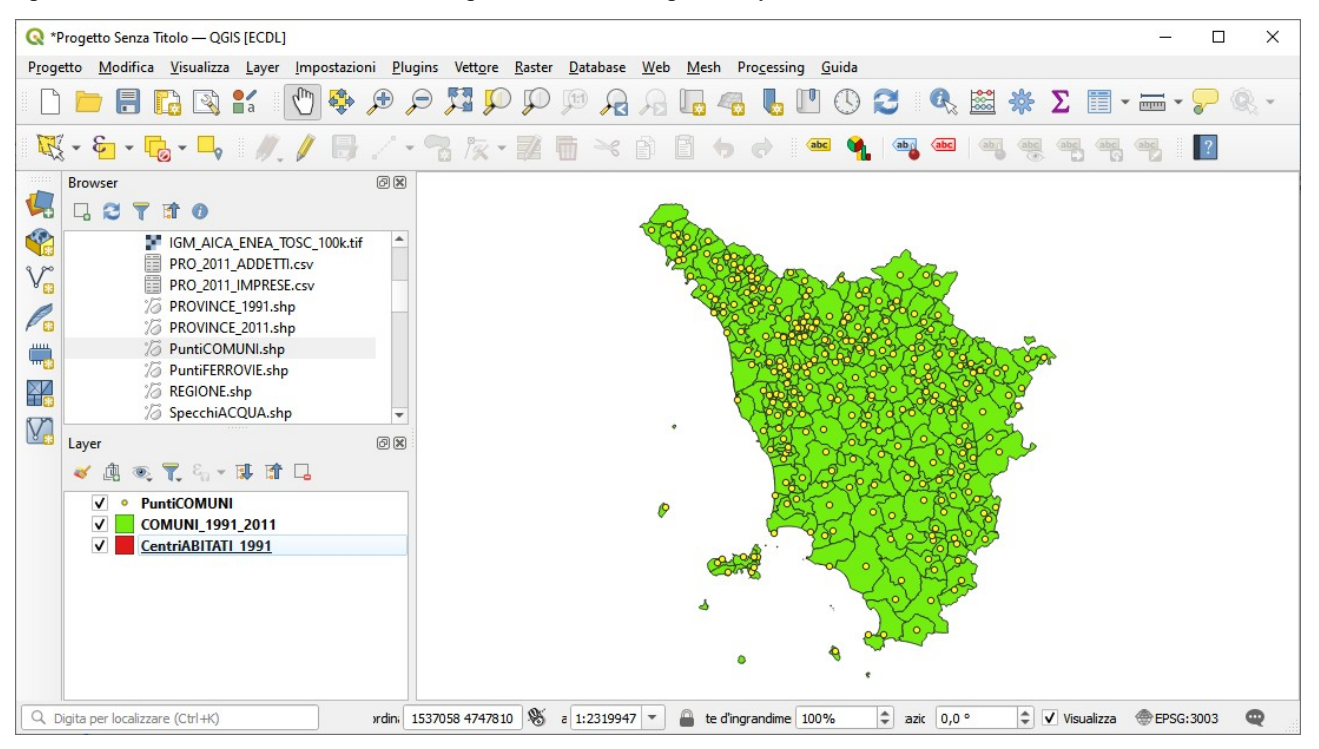

ora sono i Centri abitati che non son visibili.

Quanto elaborato avviene in memoria temporanea in un'area che si chiama (vedi scritta in alto a sinistra) Q \*Progetto Senza Titolo – QGIS Ipotizziamo di voler salvare il lavoro fatto in questa configurazione, in Barra dei Menu selezionare **Progetto > Salva con Nome...**:

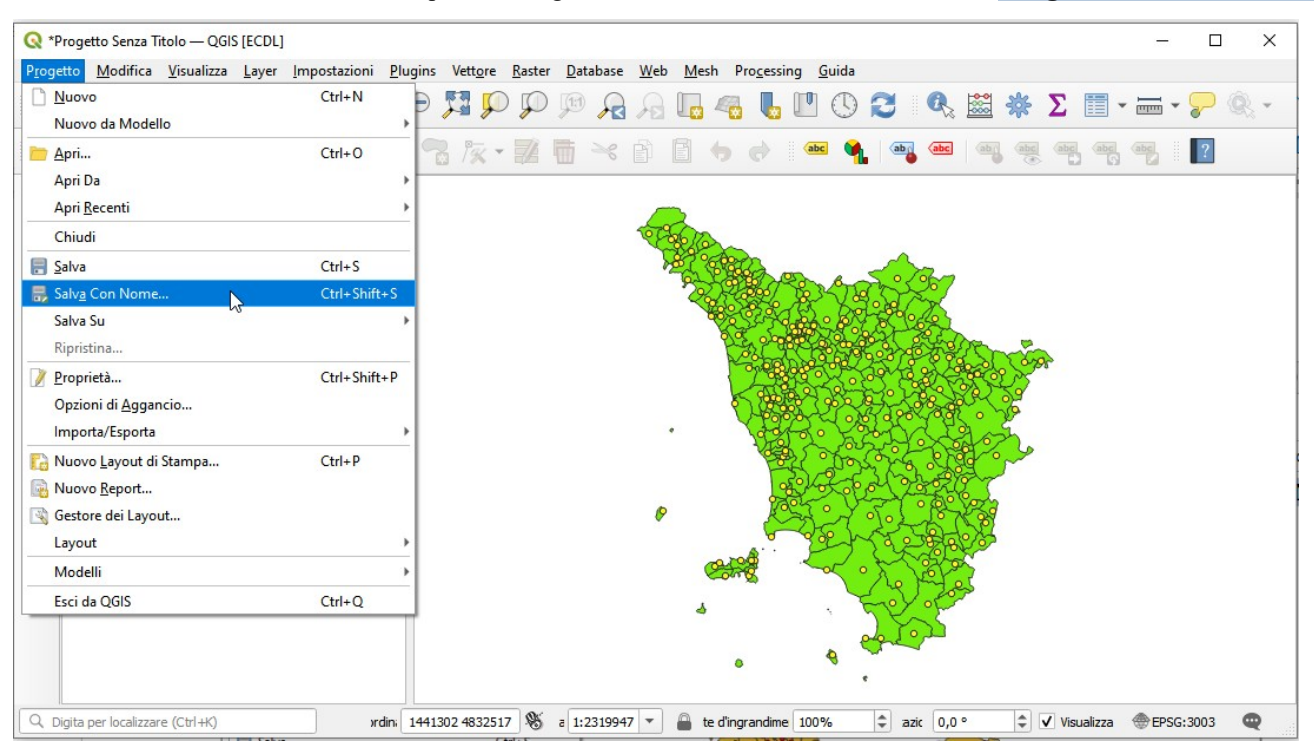

salviamo nella cartella GISeQGIS PROGETTI/PG ECDLGIS SYLLABUS con il nome PG SYL Centri Comuni Municipi :

| Q Salva Progetto con nome                               |                                                                           |   |   |   |             | 1       | ×     |   |
|---------------------------------------------------------|---------------------------------------------------------------------------|---|---|---|-------------|---------|-------|---|
| $\leftrightarrow$ $\rightarrow$ $\checkmark$ $\uparrow$ | > Questo PC > Disco locale (C:) > GISeQGIS_PROGETTI > PG_ECDLGIS_SYLLABUS | ~ | Ū | Q | Cerca in PG | ECDLGIS | SYLLA | ] |
| Nome file:                                              | PG_SYL_Centri_Comuni_Municipi                                             |   |   |   |             |         |       | ~ |
| Salva come:                                             | File QGZ (*.qgz)                                                          |   |   |   |             |         |       | ~ |
| ♥ Sfoglia cartelle                                      |                                                                           |   |   |   | Salva       | Anr     | ulla  |   |

RIFERIMENTO: AICA ECDLGIS Syllabus Modulo 3 QGIS - 3.1 Concetti generali - 3.1.1 Primi passi con un'applicazione GIS - 3.1.1.3 Salvare il lavoro attivo

si crea il file PG\_SYL\_Centri\_Comuni\_Municipi.qgz in GISeQGIS\_PROGETTI/PG\_ECDLGIS\_SYLLABUS, (tale file è la versione compressa del file PG\_SYL\_Centri\_Comuni\_Municipi.qgs), il salvataggio cambia la scritta in alto a sinistra con il nome scelto per il Progetto:

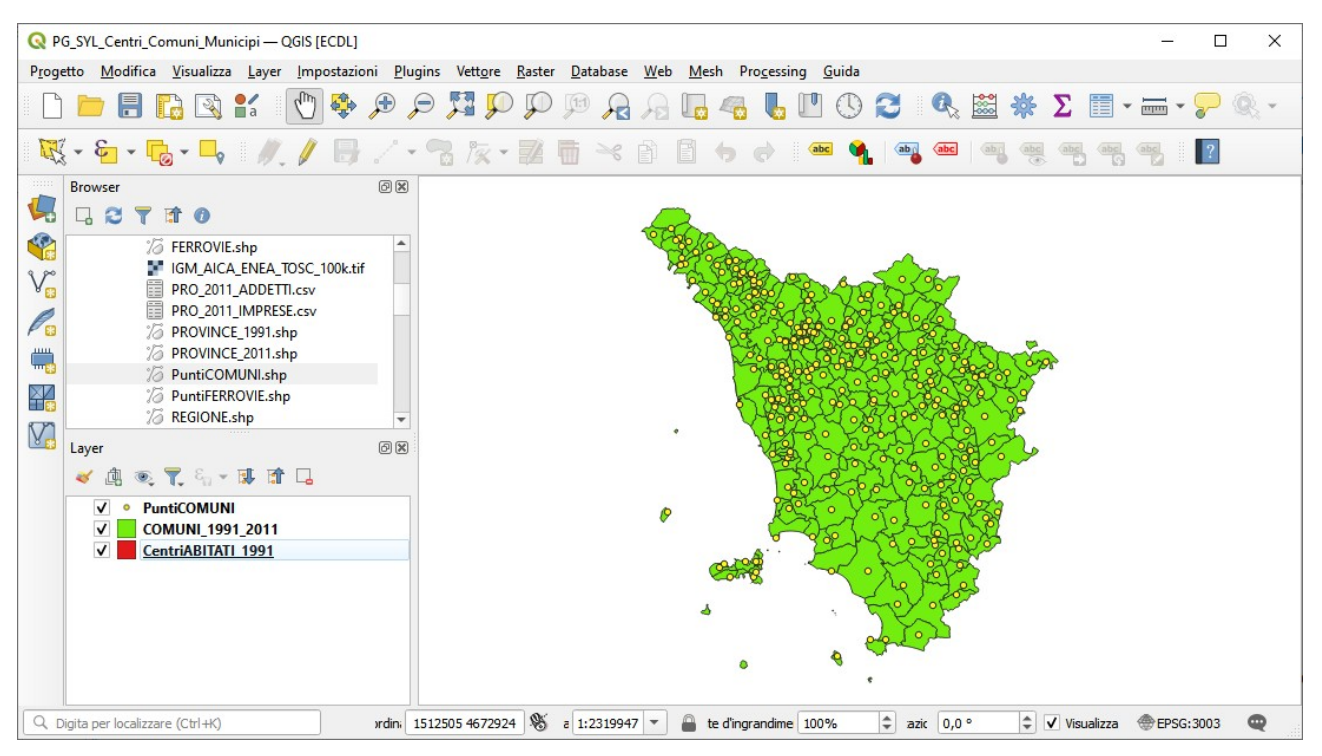

Se si apre - ad esempio con *Notepad* - il file *Centri\_Comuni\_Municipi.qgs* si può notare che è un **file xml** con una serie di definizioni per memorizzare le opzioni e le scelte in essere ma non ci sono i dati per i quali c'è solo l'indirizzamento. Attenzione quindi che spostando i dati in altra cartella li si dovrà ricercare per riassociarli al Progetto.

## Listato parziale del file Centri Comuni Municipi.qgs:

<!DOCTYPE agis PUBLIC 'http://mrcc.com/agis.dtd' 'SYSTEM'> cqgis saveUserFull="Giuseppe Mattiozzi" projectname= saveDateTime="2023-05-08T18:25:26" version="3.28.5-Firenze" saveUser="mattiozzi"> <homePath path=""/> <title></title> <transaction mode="Disabled"/> <projectFlags set=""/> <projectCrs> <spatialrefsys nativeFormat="Wkt"> swkt>PROJCRS["Monte Mario / Italy zone 1",BASEGEOGCRS["Monte Mario",DATUM["Monte Mario",ELLIPSOID["International <authid>EPSG:3003</authid> <description>Monte Mario / Italy zone 1</description> <projectionacronym>tmerc</projectionacronym> <ellipsoidacronym>EPSG:7022</ellipsoidacronym> <geographicflag>false</geographicflag> </spatialrefsys> </projectCrs> <layer-tree-group <customproperties> <Option/> </customproperties> -layer-tex-layer expanded="1" patch\_size="-1,-1" legend\_split\_behavior="0" name="PuntiCOMUNI" providerKey="ogr" id="PuntiCOMUNI\_d8cb8af6\_4a10\_4fa6\_97c6\_ab3f018a577a" legend\_exp="" source=".././GISeQGIS\_DATI/ECDLGIS\_SYLLABUS/PuntiCOMUNI.shp" checked="Qt::Checked"> <customproperties> <Option/> </customproperties> </layer-tree-layer> <layer-tree-layer expanded="1" patch\_size="-1,-1" legend\_split\_behavior="0" name="COMUNI\_1991\_2011" providerKey="ogr" id="COMUNI\_1991\_2011\_d18185c9\_49e9\_44b5\_82ba\_678b1da594dc" legend\_exp="" source="../../GISeQGIS\_DATI/ECDLGIS\_SYLLABUS/COMUNI\_1991\_2011.shp" checked="Qt::Checked"> <customproperties> <Option/> </customproperties> </layer-tree-layer> 'auy-intc-ayer
'auy-intc-ayer
'auy-intc-ayer
'auy-intc-ayer
'auy-intc-ayer
'auy-intc-ayer
'auy-intc-ayer
'auy-intc-ayer
'auy-intc-ayer
'auy-intc-ayer
'auy-intc-ayer
'auy-intc-ayer
'auy-intc-ayer
'auy-intc-ayer
'auy-intc-ayer
'auy-intc-ayer
'auy-intc-ayer
'auy-intc-ayer
'auy-intc-ayer
'auy-intc-ayer
'auy-intc-ayer
'auy-intc-ayer
'auy-intc-ayer
'auy-intc-ayer
'auy-intc-ayer
'auy-intc-ayer
'auy-intc-ayer
'auy-intc-ayer
'auy-intc-ayer
'auy-intc-ayer
'auy-intc-ayer
'auy-intc-ayer
'auy-intc-ayer
'auy-intc-ayer
'auy-intc-ayer
'auy-intc-ayer
'auy-intc-ayer
'auy-intc-ayer
'auy-intc-ayer
'auy-intc-ayer
'auy-intc-ayer
'auy-intc-ayer
'auy-intc-ayer
'auy-intc-ayer
'auy-intc-ayer
'auy-intc-ayer
'auy-intc-ayer
'auy-intc-ayer
'auy-intc-ayer
'auy-intc-ayer
'auy-intc-ayer
'auy-intc-ayer
'auy-intc-ayer
'auy-intc-ayer
'auy-intc-ayer
'auy-intc-ayer
'auy-intc-ayer
'auy-intc-ayer
'auy-intc-ayer
'auy-intc-ayer
'auy-intc-ayer
'auy-intc-ayer
'auy-intc-ayer
'auy-intc-ayer
'auy-intc-ayer
'auy-intc-ayer
'auy-intc-ayer
'auy-intc-ayer
'auy-intc-ayer
'auy-intc-ayer
'auy-intc-ayer
'auy-intc-ayer
'auy-intc-ayer
'auy-intc-ayer
'auy-intc-ayer
'auy-intc-ayer
'auy-intc-ayer
'auy-intc-ayer
'auy-intc-ayer
'auy-intc-ayer
'auy-intc-ayer
'auy-intc-ayer
'auy-intc-ayer
'auy-intc-ayer
'auy-intc-ayer
'auy-intc-ayer
'auy-intc-ayer
'auy-intc-ayer
'auy-intc-ayer
'auy-intc-ayer
'auy-intc-ayer
'auy-intc-ayer
'auy-intc-ayer <customproperties> <Option/> </customproperties </layer-tree-layer> <custom-order enabled="0";</pre> <item>CentriABITATI\_1991\_5b952747\_980b\_4c32\_a0ff\_175e3671aa0a</item>

😳 👀 🔄 🍢 www.giseqgis.it - (2023)

<item>COMUNI 1991 2011 d18f85c9 49e9 44b5 82ba 678b1da594dc</item>

<item>PuntiCOMUNI\_d8cb8af6\_4a10\_4fa6\_97c6\_ab3f018a577a</item

</custom-order>

</layer-tree-group>

super new group
(snapping-settings minScale="0" self-snapping="0" scaleDependencyMode="0" mode="2" enabled="0" maxScale="0" intersection-snapping="0" type="0" tolerance="12" unit="1">
(individual-layer-settings)
(ayer-setting minScale="0" enabled="0" maxScale="0" id="COMUNI\_1991\_2011\_d18f85c9\_49e9\_44b5\_82ba\_678b1da594de" units="1" type="0" tolerance="12"/>

- clayer-setting minScale="0" enabled="0" maxScale="0" id="PuntiCOMUNI\_I8tb8af6\_4a10\_4fa6\_97c6\_ab3f018a577a" units="1" type="0" iderance="12"/> <layer-setting minScale="0" enabled="0" maxScale="0" id="PuntiCOMUNI\_I8tb8af6\_4a10\_4fa6\_97c6\_ab3f018a577a" units="1" type="0" iderance="12"/> <layer-setting minScale="0" enabled="0" maxScale="0" id="CentriABITATI\_1991\_5b952747\_980b\_4c32\_a0ff\_175e3671aa0a" units="1" type="0" iderance="12"/>
- </individual-layer-settings>

</snapping-settings> <relations/

claubils; <ppre>/>
/>
<mpcompconvas name="theMapCanvas" annotationsVisible="1">

<units>meters</units>

<extent> <xmin>1549326.18110695504583418</xmin>

<ymin>4672151.33450477849692106</ymin>
<xmax>1777076.37330761994235218</xmax>

<ymax>4930947.23748055938631296/ymax>

</extent>

<rotation>0</rotation>

<destinationsrs>

<spatialrefsys nativeFormat="Wkt">

cmid>loss,sis,sis,rior,right Else, soogj <vkp cmid>loss,sis,rior,right Else, soogj <vkp srid>loss,sid <srid>loss,sid>loss,sid> <srid>loss,sid>loss,sid> <authid>EPSG:3003</authid>

<description>Monte Mario / Italy zone 1</description>

clipsoidacronym>EPSG:7022/// Lipsoidacronym>

<geographicflag>false</geographicflag>

</spatialrefsvs>

</destinationsrs> <rendermaptile>0</rendermaptile>

<expressionContextScope/>

</mapcanvas>

<projectModels/> <legend updateDrawingOrder="true">

egendlayer open="true" showFeatureCount="0" name="PuntiCOMUNI" drawingOrder="-1" checked="Qt::Checked"> <filegroup hidden="false" open="true">

<leendlaverfile isInOverview="0" laverid="PuntiCOMUNI d8cb8af6 4a10 4fa6 97c6 ab3f018a577a" visible="1"/>

</filegroup> </legendlaver>

clegendlaycopen="true" showFeatureCount="0" name="COMUNI\_1991\_2011" drawingOrder="-1" checked="Qt::Checked">
<filegendlaycopen="true" showFeatureCount="0" name="COMUNI\_1991\_2011" drawingOrder="-1" checked="Qt::Checked">
<filegendlaycopen="true" showFeatureCount="0" name="COMUNI\_1991\_2011" drawingOrder="-1" checked="Qt::Checked">
</filegendlaycopen="true" showFeatureCount="0" name="COMUNI\_1991\_2011" drawingOrder="-1" checked="Qt::Checked"> <legendlayer open=

<legendlayerfile isInOverview="0" layerid="COMUNI\_1991\_2011\_d18f85c9\_49e9\_44b5\_82ba\_678b1da594dc" visible="1"/>

</filegroup> </legendlayer>

</righted>legendlayer open="true" showFeatureCount="0" name="CentriABITATI\_1991" drawingOrder="-1" checked="Qt::Checked"></righted="CentriABITATI\_1991" drawingOrder="-1" checked="Qt::Checked"></righted="CentriABITATI\_1991" drawingOrder="-1" checked="Qt::Checked"></righted="CentriABITATI\_1991" drawingOrder="-1" checked="Qt::Checked"></righted="CentriABITATI\_1991" drawingOrder="-1" checked="Qt::Checked"</right="CentriABITATI\_1991" drawingOrder="-1" checked="Qt::Checked"</right="CentriABITATI\_1991" drawingOrder="-1" checked="Qt::Checked"</right="CentriABITATI\_1991" drawingOrder="-1" checked="Qt::Checked"></right="CentriABITATI\_1991" drawingOrder="-1" checked="Qt::Checked"</right="CentriABITATI\_1991" drawingOrder="-1" checked="Qt::Checked"></right="CentriABITATI\_1991" drawingOrder="-1" checked="Qt::Checked"</right="CentriABITATI\_1991" drawingOrder="-1" drawingOrder="-1" drawingOrder=

segendayer open "tue" and show the categorithe "o name" of name" of na of name" of name" of name" of name" of name" of name" of name" of name" of name" of name" of name" of name" of name" of name" of name" of name" of name" of name" of name" of name" of name" of name" of name" of name" of name" of name" o

</filegroup> </legendlayer>

</legend>

<mapViewDocks/>

<mapcanvas name="mAreaCanvas" annotationsVisible="1"> <units>degrees</units>

<extent>

<xmin>0</xmin> <ymin>0</ymin>

<xmax>0</xmax>

<ymax>0</ymax>

</extent>

<rotation>0</rotation>

<destinationsrs>

Sectimeters nativeFormat="Wkt">
<wkt>GEOGCRS["WGS 84",ENSEMBLE["World Geodetic System 1984 ensemble",MEMBER["World Geodetic System 1984 (Transit)"],MEMBER["World Geodetic System 1984 (G730)"],MEMBER["World

<authid>EPSG:4326</authid>

<description>WGS 84</description>

<projectionacronym>longlat</projectionacronym> <ellipsoidacronym>EPSG:7030</ellipsoidacronym>

<geographicflag>true</geographicflag>

</spatialrefsys> </destinationsrs>

<rendermaptile>0</rendermaptile> <expressionContextScope/>

</mapcanvas>

<main-annotation-layer refreshOnNotifyEnabled="0" refreshOnNotifyMessage="" legendPlaceholderImage="" autoRefreshTime="0" autoRefreshEnabled="0" type="annotation">

<id>Annotazioni fdf271e9 0d4d 4804 bf54 4a85b29fd5b6</id>

<datasource></datasource>

<keywordList>

<value></value> </keywordList>

<layername>Annotazioni</layername>

<srs>

<spatialrefsys nativeFormat="Wkt"

wk>PROJCRS["Monte Mario / Italy zone 1",BASEGEOGCRS["Monte Mario",DATUM["Monte Mario",ELLIPSOID["International

SwerrKoskos Monte Marto / Italy 2016 1, BASEDUCOURS] Monte Marto / JATUMI Monte Marto / JATUMI / JATUMI MONTE / JATUMI MONTE / JATUMI / JATUMI /

origin",9,ANGLEUNIT["degree",0.0174532925199433],ID["EPSG",8802]],PARAMETER["Scale factor at natural origin",0.9996,SCALEUNIT["unity",1],ID["EPSG",8805]],PARAMETER["False

## RIFERIMENTO: AICA ECDLGIS Syllabus Modulo 3 QGIS - 3.1 Concetti generali - 3.1.1 Primi passi con un'applicazione GIS - 3.1.1.3 Salvare il lavoro attivo

<srid>3003</srid> <authid>EPSG:3003</authid> <description>Monte Mario / Italy zone 1</description> <projectionacronym>tmerc</projectionacronym> <ellipsoidacronym>EPSG:7022</ellipsoidacronym> <geographicflag>false</geographicflag> </spatialrefsys> </srs> <resourceMetadata> <identifier></identifier> <parentidentifier></parentidentifier> language></language></languag <type></type> <title></title> <abstract></abstract> <links/> <fees></fees> <encoding></encoding> <crs> <rr><rr><rr><rr><rr><rr></ <authid></authid> <description></description> <projectionacronym></projectionacronym> <ellipsoidacronym></ellipsoidacronym> <geographicflag>false</geographicflag> </spatialrefsys> </crs> <extent/> </resourceMetadata> <items/> <layerOpacity>1</layerOpacity> <blendMode>0</blendMode> <paintEffect/> </main-annotation-layer> <projectlayers> cmaplayer type="vector" readOnly="0" maxScale="0" autoRefreshTime="0" hasScaleBasedVisibilityFlag="0" refreshOnNotifyMessage="" simplifyAlgorithm="0" simplifyDrawingHints="1" wkbType="MultiPolygon" simplifyMaxScale="1" minScale="100000000" refreshOnNotifyEnabled="0" simplifyLocal="1" styleCategories="AllStyleCategories" symbologyReferenceScale="-1" geometry="Polygon" simplifyDrawingTol="1" labelsEnabled="0" legendPlaceholderImage="" autoRefreshEnabled="0"> <extent> <min>1554748.80473078042268753</min> <ymin>4678313.14171848725527525</ymin>
<xmax>1771653.74968379456549883</xmax> <ymax>4924785.43026685062795877</ymax> </extent> <wgs84extent> <xmin>9.66340095560605405</xmin> <ymin>42.20968624439390737</ymin> <xmax>12.41231617415977162</xmax> <ymax>44.47414679248208103</ymax> </www.gs84extent> <keywordList> <value></value> </keywordList> layername>COMUNI\_1991\_2011</layername> <srs> <spatialrefsys nativeFormat="Wkt"> <wkt>PROJCRS["Monte Mario / Italy zone 1",BASEGEOGCRS["Monte Mario",DATUM["Monte Mario",ELLIPSOID["International <authid>EPSG:3003</authid> OMISSIS <projectMetadata> <identifier></identifier> <parentidentifier></parentidentifier>
<language></language> <type></type> <title></title> <abstract></abstract> <links/> <author>Giuseppe Mattiozzi</author> <creation>2023-05-08T14:41:31</creation>
</projectMetadata> <Annotations/> <Layouts/ <Layouts/> <mapViewDocks3D/> <Bookmarks/> <ProjectViewSettings rotation="0" UseProjectScales="0"> </ProjectViewSettings> <ProjectStyleSettings DefaultSymbolOpacity="1" projectStyleId="attachment:///FCxOFQ\_styles.db" RandomizeDefaultSymbolColor="1"> <databases/2 </ProjectStyleSettings ProjectTimeSettings frameRate="1" timeStep="1" timeStepUnit="h" cumulativeTemporalRange="0"/>

<ElevationProperties> <terrainProvider type="flat">

<TerrainProvider scale="1" offset="0"/>

🞯 👀 🔄 🍢 www.giseqgis.it - (2023)

RIFERIMENTO: AICA ECDLGIS Syllabus Modulo 3 QGIS - 3.1 Concetti generali - 3.1.1 Primi passi con un'applicazione GIS - 3.1.1.3 Salvare il lavoro attivo

## </terrainProvider>

- </ProjectDisplaySettings CoordinateAxisOrder="Default" CoordinateType="MapCrs">
  </ProjectDisplaySettings CoordinateAxisOrder="Default" CoordinateType="MapCrs">
  </ProjectDisplaySettings CoordinateAxisOrder="Default" CoordinateType="MapCrs">
  </ProjectDisplaySettings CoordinateAxisOrder="Default" CoordinateType="MapCrs">
  </ProjectDisplaySettings CoordinateAxisOrder="Default" CoordinateType="MapCrs">
  </ProjectDisplaySettings CoordinateAxisOrder="Default" CoordinateType="MapCrs">
  </ProjectDisplaySettings CoordinateAxisOrder="Default" CoordinateType="MapCrs">
  </ProjectDisplaySettings CoordinateAxisOrder="Default" CoordinateType="MapCrs">
  </ProjectDisplaySettings CoordinateAxisOrder="Default" CoordinateType="MapCrs">
  </ProjectDisplaySettings CoordinateAxisOrder="Default" CoordinateType="MapCrs">
  </ProjectDisplaySettings CoordinateAxisOrder="Default" CoordinateType="MapCrs">
  </ProjectDisplaySettings CoordinateAxisOrder="Default" CoordinateType="MapCrs">
  </ProjectDisplaySettings CoordinateAxisOrder="Default" CoordinateType="MapCrs">
  </ProjectDisplaySettings CoordinateAxisOrder="Default" CoordinateType="MapCrs">
  </ProjectDisplaySettings CoordinateAxisOrder="Default" CoordinateType="MapCrs">
  </ProjectDisplaySettings CoordinateAxisOrder="Default" CoordinateType="MapCrs">
  </ProjectDisplaySettings CoordinateAxisOrder="Default" CoordinateType="MapCrs">
  </ProjectDisplaySettings CoordinateAxisOrder="Default" CoordinateType="MapCrs">
  </ProjectDisplaySettings CoordinateAxisOrder="Default" CoordinateType="MapCrs">
  </ProjectDisplaySettings CoordinateAxisOrder="Default" CoordinateType="Point-10"
  </pre>

- <Option type="Map">
  <Option ame="decimal\_separator" type="invalid">
  <Option value="6" name="decimals" type="int">
  <Option value="6" name="decimals" type="int">
  <Option value="0" name="rounding\_type" type="int">
  <Option value="10" name="show\_plus" type="int">
  <Option value="false" name="show\_plus" type="int">
  <Option value="false" name="show\_plus" type="int">
  <Option value="false" name="show\_plus" type="int">
  <Option value="false" name="show\_plus" type="int">
  <Option value="false" name="show\_plus" type="int">
  <Option value="false" name="show\_plus" type="int">
  <Option value="false" name="show\_plus" type="int">
  <Option value="false" name="show\_plus" type="int">
  <Option value="false" name="show\_plus" type="int">
  <Option value="false" name="show\_plus" type="int">
  <Option value="false" name="show\_plus" type="int">
  </option value="false" name="show\_plus" type="int">
  </option value="false" name="show\_plus" type="bool">
  </option value="false" name="show\_plus" type="bool">
  </option value="false" name="show\_plus" type="bool">
  </option value="false" name="show\_plus" type="inter">
  </option value="false" name="show\_plus" type="bool">
  </option value="false" name="show\_plus" type="inter">
  </option value="false" name="show\_plus" type="inter">
  </option value="false" name="show\_plus" type="inter">
  </option value="false" name="show\_plus" type="inter">
  </option value="false" name="show\_plus" type="inter">
  </option value="false" name="show\_plus" type="inter">
  </option value="false" name="show\_plus" type="inter">
  </option value="false" name="show\_plus" type="inter">
  </option value="false" name="show\_plus" type="inter">
  </option value="false" name="show\_plus" type="inter">
  </option value="false" name="show\_plus" type="inter">
  </option value="false" name="show\_plus" type="inter">
  </option value="false" name="show\_plus" type="inter">
  </option value="false" name="show\_plus" type="inter">
  </option value="false" name="show\_plus" type="inter">
  </option value="false" type="show\_plus" type="show\_plus" type="show\_plus" type="show\_plus" ty
- </Option>
- </BearingFormat> <GeographicCoordinateFormat id="geographiccoordinate">
- <GeographicCoordinateFormat id="geographiccoordinate">
  <Option type="Map">
  <Option value="DecimalDegrees" name="angle\_format" type="QString"/>
  <Option name="decimal\_separator" type="invalid"/>
  <Option value="6" name="tocunding\_type" type="int"/>
  <Option value="0" name="show leading\_degree\_zeros" type="bool"/>
  <Option value="false" name="show\_plus" type="bool"/>
  <Option value="false" name="show\_plus" type="bool"/>
  <Option value="false" name="show\_suffix" type="bool"/>
  <Option value="false" name="show\_suffix" type="bool"/>
  <Option value="false" name="show\_suffix" type="bool"/>
  <Option value="false" name="show\_suffix" type="bool"/>
  <Option value="false" name="show\_tocuman\_separator" type="bool"/>
  <Option value="false" name="show\_tocuman\_separator" type="bool"/>
  <Option value="false" name="show\_tocuman\_separator" type="bool"/>
  <Option value="false" name="show\_tocuman\_separator" type="bool"/>
  <Option value="false" name="show\_tocuman\_separator" type="bool"/>
  <Option value="false" name="show\_tocuman\_separator" type="bool"/>
  <Option value="false" name="show\_tocuman\_separator" type="bool"/>
  <Option value="false" name="show\_tocuman\_separator" type="bool"/>
  <Option value="false" name="show\_tocuman\_separator" type="bool"/>
  <Option value="false" name="show\_trailing\_zeros" type="bool"/>
  <Option value="false" name="show\_trailing\_zeros" type="bool"/>
  <Option value="false" name="show\_trailing\_zeros" type="bool"/>
  <Option value="false" name="show\_trailing\_zeros" type="bool"/>
  <Option value="false" name="show\_trailing\_zeros" type="bool"/>
  <Option value="false" name="show\_trailing\_zeros" type="bool"/>
  <Option value="false" name="show\_trailing\_zeros" type="bool"/>
  <Option value="false" name="show\_trailing\_zeros" type="bool"/>
  <Option value="false" name="show\_trailing\_zeros" type="bool"/>
  <Option name="tocuman\_separator" type="invalid"/>
  </option name="tocuman\_separator" type="invalid"/>
  </option>

- </Option>

</GeographicCoordinateFormat> <CoordinateCustomCrs>

<CoordinateCustomCrs>
<spatialrefSys nativeFormat="Wkt">
<spatialrefSys nativeFormat="Wkt">

(Subset CoordinateCustomCrs>

Subset CoordinateCustomCrs>

Subset CoordinateCustomCrs>

Subset CoordinateCustomCrs>

Subset CoordinateCustomCrs>

Subset CoordinateCustomCrs>

Subset CoordinateCustomCrs>

Subset CoordinateCustomCrs>

Subset CoordinateCustomCrs>

Subset CoordinateCustomCrs>

Subset CoordinateCustomCrs>

Subset CoordinateCustomCrs>

Subset CoordinateCustomCrs>

Subset CoordinateCustomCrs>

Subset CoordinateCustomCrs>

Subset CoordinateCustomCrs>

Subset CoordinateCustomCrs>

Subset CoordinateCustomCrs>

Subset CoordinateCustomCrs>

Subset CoordinateCustomCrs>

Subset CoordinateCustomCrs>

Subset CoordinateCustomCrs>

Subset CoordinateCustomCrs>

Subset CoordinateCustomCrs>

Subset CoordinateCustomCrs>

Subset CoordinateCustomCrs>

Subset CoordinateCustomCrs>

Subset CoordinateCustomCrs>

Subset CoordinateCustomCrs>

Subset CoordinateCustomCrs>

Subset CoordinateCustomCrs>

Subset CoordinateCustomCrs>

Subset CoordinateCustomCrassetCustomCrassetCu

- - <srid>4326</srid> <authid>EPSG:4326</authid>

  - <ducrime>L1SU:+J2U<4duture>L1SU:+J2U<4duture>L4SU:+J2U<4duture>C4SU:+J2U<4duture>C4SU:+J2U<4duture>C4SU:+J2U<4duture>C4SU:+J2U<4duture>C4SU:+J2U<4duture>C4SU:+J2U<4duture>C4SU:+J2U<4duture>C4SU:+J2U<4duture</pre>C4SU:+J2U<4duture>C4SU:+J2U<4duture</pre>C4SU:+J2U<4duture>C4SU:+J2U<4duture</pre>C4SU:+J2U<4duture>C4SU:+J2U<4duture</pre>C4SU:+J2U<4duture</pre>
- </spatialrefsys> </CoordinateCustomCrs>
- </ProjectDisplaySettings>
- </qgis